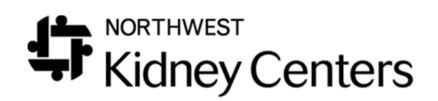

## Missed Treatments and Updating Missed Medication Orders

When a patient misses a treatment, it is important to ensure any missed medication(s) is scheduled appropriately so that it can be administered as ordered.

How medication order frequencies behave in Clarity.

Orders with a Frequency of "On Selected Days" will only appear in RTC>Medications/Imn tab on the days that were selected. Eg. Mon, Wed or Fri.

Orders with On Selected Days that use Date of Next Dose will only appear in RTC>Medications/Imn tab on that specific date. Eg. Friday, 2/12/2021.

Orders using any other Frequency (Now, Once, 3x/day, 3x/wk etc) will appear in RTC>Medications/Imn tab **every treatment** until the End Date, if it has been entered or until the Dose Counter has been satisfied if that has been setup. *It does not matter whether a dose for a "Once" order has been given or not. It will continue to show up in RTC every treatment until an End Date has been entered. In this example it is important that a "Once" order use the Dose Counter with the starting doses set at zero and the total doses set at one.* 

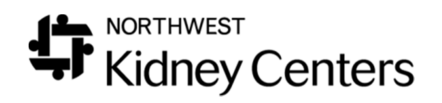

There are two typical scenarios for rescheduling missed treatments.

- You are able to speak with the patient the same day as the missed treatment and reschedule it. (You can see the treatment date in Patient>Schedule>Show Complete Schedule).
- The rescheduling of the missed appointment occurs on a day after the missed treatment. (You cannot see the treatment date in Patient>Schedule>Show Complete Schedule). Past appts will not display here.

### Rescheduling a Missed Treatment on the same day

 If you are rescheduling a missed treatment, select Show Complete Schedule, click on the date hyperlink for the treatment that is changing.

| Show Core  | Show Complete Schedule Show Schedule Series Configuration |          |                  |                     |                           |                        |                       |  |  |  |  |  |
|------------|-----------------------------------------------------------|----------|------------------|---------------------|---------------------------|------------------------|-----------------------|--|--|--|--|--|
| Date       | Start Time                                                | End Time | Туре             | Tx Type             | <u>Status</u>             | Admitting Clinic       | Shift                 |  |  |  |  |  |
| 06/25/2019 | 08:00                                                     | 12:00    | Regular Schedule | Center Hemodialysis | <b>Outpatient Chronic</b> | Broadway Kidney Center | 1st Shift Tue-Thu-Sat |  |  |  |  |  |
| 06/27/2019 | 08:00                                                     | 12:00    | Regular Schedule | Center Hemodialysis | <b>Outpatient Chronic</b> | Broadway Kidney Center | 1st Shift Tue-Thu-Sat |  |  |  |  |  |

2. This will open an **Update Information** window.

| Update In     | formation                  |
|---------------|----------------------------|
| Task          | Update Regular Schedule    |
| Start Date    | 02/13/2021                 |
| Start Time    | 12:30                      |
| End Time      | 1.30                       |
| Admitting Cli | nic Scribner Kidney Center |
| Room          | A                          |
| Station       | Unassigned V               |
| Status        | Outpatient Chronic 🗸       |
| Тх Туре       | Center Hemodialysis        |
|               | Submit Delete              |

3. Choose the **Start Date** (the make-up date). Enter the **Start Time**, **End Time**, **Clinic** where the patient will be run,Room (this can be left as "Unassigned"), the **Station**, **Status** and **Tx Type** (remember runs

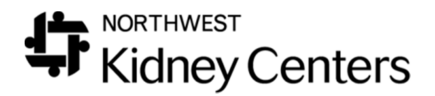

scheduled at a clinic other than the patient's default clinic will be Crossover). In this example, we are rescheduling 2/12/21 to 2/13/21.

- 4. Click Submit.
- If medications using On Selected Days were scheduled to be given on that day, you will see the Suggested Updates to Prescription Medications window appear.

| boratories 02                                                                                                    | / <u>15/2021</u> 12:30 16:30                                                                                                    | Regular Schedule Center Hemodialysis<br>Regular Schedula Center Hemodialysis                                                                                                    | Outpatient Chronic Scribner Kidney Center  | 2nd Shift Mon-Wed      | FRI A Sti                  |                  |                                  |                 |              | 100         |             |          |                    |             |        |
|----------------------------------------------------------------------------------------------------|----------------------------------------------------------------------------------------------------|----------------------------------------------------------------------------------------------------|--------------------------------------------|------------------------|----------------------------|------------------|----------------------------------|-----------------|--------------|-------------|-------------|----------|--------------------|-------------|--------|
| Temporary Schedule                                                                                                    |                                                                                                    |                                                                                                    |                                            |                        |                            |                  |                                  |                 |              |             |             |          |                    |             |        |
|                                                                                                    |                                                                                                    |                                                                                                    | Suggested Upd                              | ates to Prescription M | ledications with Ur<br>Sta | usual Schedules  |                                  |                 |              |             |             | Every    | / Date of Next Las | t           |        |
| 1 and intervention (C                                                                                                    | Current Prescriptio                                                                                                    | <b>.</b>                                                                                                    | Medications                                | Sichedule              | Dal                        | End Dat          | e Pre                            | scription       | Mon          | Tue Wed I   | hu in Sat y | Week     | Dose <u>Give</u>   | n Reviewed  | Delete |
| 30 mcg intravenously (5                                                                                                    | 30 mcg/0.3 mL solution) each Fri er                                                                                                    | m<br>very 4 weeks (Next Dose: 02/12/2021)                                                                                                    | epoetin beta-methoxy polyethylene glycol F | Reschedule Single T    | reatment 02/13/            | 2021 02/13/202   | 21 1 mcg intra<br>21 30 mcg intr | avenously each  | Sat 🗆        |             |             |          |                    | No          |        |
|                                                                                                    |                                                                                                    | , , , , ,                                                                                                    |                                            |                        |                            |                  |                                  |                 |              |             |             |          | Is                 | ubmit Medic | ations |
| Suggested Updates to<br>Current Immunization<br>induction and a set of Immunization<br>induction and a set of the<br>Suggested<br>These are no Patients Sch<br>These are no Patients Sch<br>Press "Approve Orde<br>Changes" to undo the | Patient Immunization Schedulet to b<br>tion Immunization Deb<br>mon that are Administered on Dalysis<br>ubdates to Schedulet Lab Parell For<br>Panel Hames Frequency Dat-<br>edulate Panels conflicting with the new<br>"" to submit the changes to the<br>a changes to the patient's sched | ex Administered on Dialysis<br>• Reviewed Delete<br>conflicting with the new<br>Specific Pasient<br>• Reviewed Delete<br>schedule.<br>is patient's schedule and orders. P<br>fule and orders.<br>Approve Orders<br>Ca | ress *Cancel<br>ncel Changes               |                        |                            |                  |                                  |                 |              |             |             |          | -                  |             |        |
| h Unusual                                                                                                    | Schedules                                                                                                    |                                                                                                    |                                            |                        |                            |                  | 5                                | ж               |              |             |             |          |                    |             |        |
| <u>Start</u><br>Date                                                                                                    | End Date                                                                                                    | Pres                                                                                                    | <u>cription</u>                            | Mon                    | Tue                        | Wed              | Thu                              | iri             | at           | Sun         | Eve<br>Wee  | ry<br>ek | Date of<br>Dos     | Nex<br>se   | t      |
| 13/2021                                                                                                    | 02/13/2021                                                                                                    | 1 mcg intrave                                                                                                    | nously each Sat                            |                        |                            |                  |                                  |                 | ✓            |             | 1           | ] [      |                    |             |        |
| 13/2021                                                                                                    | 02/13/2021                                                                                                    | 30 mcg intrav                                                                                                    | enously each Sa                            | t 🗆                    |                            |                  |                                  |                 | ✓            |             | 4           | ] [      |                    |             |        |
|                                                                                                    |                                                                                                    |                                                                                                    |                                            |                        | RN r                       | nust e<br>Dose f | nter n<br>for ma                 | ew Da<br>ake-up | ate o<br>app | f Nex<br>ot | ]-          |          |                    |             |        |

- 6. The medications using On Selected Days will display here and the RN will need to determine whether the meds originally scheduled to be given on Friday, February 12 should be rescheduled to the make-up appt on Saturday, February 13. The Saturday boxes are automatically checked but the RN must enter the Date of Next Dose (2/13/2021) if the order uses one.
- 7. Verify the correct day(s) box is checked and the correct Date of Next Dose has been entered so it will display in RTC for the make-up tx.
- 8. Click on Submit and then Approve Orders.
- 9. The RN will be taken back to the Patient Schedule and should be able to see the make-up appt display in Show Complete Schedule. Verify the appt has been set up correctly for Clinic, Status and Treatment Type.

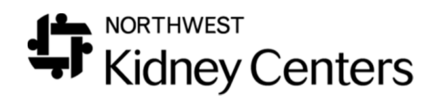

The rescheduled medication orders do not function like the original orders.

The rescheduled order (Child order) is a separate, one-time order with a Start and End Date of the rescheduled appt. The Child order does not communicate with the original (Parent order). When the medication is given, the "last given" date will be assigned only to the Child order. The Parent order will not have an updated "last given" date. The Parent order's Date of Next Dose will not be updated when the Child order is given. Additionally, the Rescheduled order cannot be changed. It can only be deleted and then re-entered.

# Rescheduling a Missed Treatment after the missed day.

- If you are rescheduling a missed treatment and the missed appointment date no longer appears in **Show Complete Schedule**, you will have to add an Additional One Time Treatment or Visit appointment.
- 2. In this example, the patient missed their Monday, February 15 appointment and the missed tx was not rescheduled on Feb 15. It is now Feb 16 and the Monday, Feb 15 appt no longer appears in Show Complete Schedule

| Show Cor   | Show Complete Schedule  Show Schedule Series Configuration |          |                  |                     |                    |                      |                       |      |                |  |  |  |  |
|------------|------------------------------------------------------------|----------|------------------|---------------------|--------------------|----------------------|-----------------------|------|----------------|--|--|--|--|
| Date       | Start Time                                                 | End Time | <u>Type</u>      | Tx Type             | Status             | Admitting Clinic     | Shift                 | Room | <b>Station</b> |  |  |  |  |
| 02/17/2021 | 08:45                                                      | 12:15    | Regular Schedule | Center Hemodialysis | Outpatient Chronic | Burien Kidney Center | 1st Shift Mon-Wed-Fri | A    | St3            |  |  |  |  |
| 02/19/2021 | 08:45                                                      | 12:15    | Regular Schedule | Center Hemodialysis | Outpatient Chronic | Burien Kidney Center | 1st Shift Mon-Wed-Fri | A    | St3            |  |  |  |  |
| 02/22/2021 | 08:45                                                      | 12:15    | Regular Schedule | Center Hemodialysis | Outpatient Chronic | Burien Kidney Center | 1st Shift Mon-Wed-Fri | A    | St3            |  |  |  |  |

#### 3. Go to Show Schedule Series Configuration

4. Verify there is not an appt for the rescheduled treatment already. Click Add New.

| O Show Complete  | Schedure @ | Show Sched | ule Series Con | figuration |                     |                      |                       |                    |      |         |
|------------------|------------|------------|----------------|------------|---------------------|----------------------|-----------------------|--------------------|------|---------|
| Туре             | Start Date | End Date   | Start Time     | End Time   | Tx Type             | Admitting Clinic     | Shift                 | Status             | Room | Station |
| Regular Schedule | 09/25/1998 |            | 08:45          | 12:15      | Center Hemodialysis | Burien Kidney Center | 1st Shift Mon-Wed-Fri | Outpatient Chronic | A    | St3     |
|                  |            |            |                |            | Add New             | of 1                 |                       |                    |      |         |

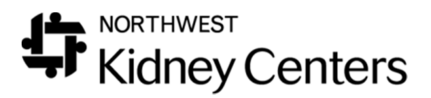

5. When the **Update Information** window opens, select **Schedule Additional One Time Treatment or Visit** 

| Update I     | nformation                                                                                                    |  |  |  |  |  |  |
|--------------|----------------------------------------------------------------------------------------------------|--|--|--|--|--|--|
| Task         | Select Value                                                                                                    |  |  |  |  |  |  |
| Start Date   | Reschedule Single Treatment<br>Schedule Extra Reoccurring Treatments                                                                                                    |  |  |  |  |  |  |
| End Date     | Schedule Other Reoccurring Visit<br>Schedule Patient Vacation<br>Patient Hospitalized - Temporarily Remove from Schedule                                                     |  |  |  |  |  |  |
| Start Time   |                                                                                                    |  |  |  |  |  |  |
| End Time     | Schedule Additional One Time Treatment or Visit                                                                                                    |  |  |  |  |  |  |
| Days         | Received Transplant - Remove From Schedule<br>Patient Died - Remove From Schedule<br>Patient Moved - Remove From Schedule<br>Patient Changed Modality - Remove from Schedule |  |  |  |  |  |  |
| Admitting Cl | inic Patient Transferred - Remove from Schedule                                                                                                    |  |  |  |  |  |  |
| Room         | Unassigned 💙                                                                                                    |  |  |  |  |  |  |
| Station      | Unassigned 💙                                                                                                    |  |  |  |  |  |  |
| Status       | Outpatient Chronic 🗸                                                                                                    |  |  |  |  |  |  |
| Tx Type      | Select Value                                                                                                    |  |  |  |  |  |  |
|              | Add                                                                                                    |  |  |  |  |  |  |

- 6. In this example, the current date is Tuesday, February 16 and we will be scheduling the make-up run for Tuesday, February 16.
- 7. Enter the correct **Start Date** as the date of the make-up tx. Enter the correct **Admitting Clinic** for where the make-up tx will be done. Ensure the **Treatment Type** is correct. Use *Center Hemodialysis* if the patient will be making-up the tx at their home clinic. Use *Crossover Hemodialysis* if the patient will be making-up the tx at a different clinic. Click Add.

| Task            | Schedule Addition  | al One Time | Treatment o | r Visit | ~ |
|-----------------|--------------------|-------------|-------------|---------|---|
| tart Date       | 02/16/2021         | ce.         |             |         |   |
| tart Time       | 1600               |             |             |         |   |
| ind Time        | 2000               |             |             |         |   |
| dmitting Clinic | Broadway Kidney    | Center      | ~           | ]       |   |
| om              | Unassigned 🗸       |             |             |         |   |
| ation           | Unassigned 🗸       |             |             |         |   |
| atus            | Outpatient Chronic | c 🗸         |             | _       |   |
| x Type          | Center Hemodialys  | sis         |             | $\sim$  |   |

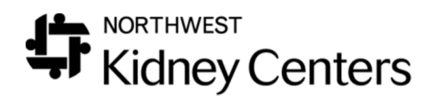

8. If the patient has any medication orders that use Date of Next Dose, a **Suggested Updates to Prescription Medications with Unusual Schedules** window will open.

| Add New 1 of 1                                                                                                    |                                            |                                             |                          |                               |                |                                   |                          |                               |
|----------------------------------------------------------------------------------------------------|--------------------------------------------|---------------------------------------------|--------------------------|-------------------------------|----------------|-----------------------------------|--------------------------|-------------------------------|
| Temporary Schedule                                                                                                    |                                            |                                             |                          |                               |                |                                   |                          |                               |
|                                                                                                    | Suggested Upd:                             | ates to Prescription Medications with Unusu | al Schedules             |                               |                |                                   |                          |                               |
| Cuttent Prescription                                                                                                    | Medications                                | Schedule                                    | Start<br>Date End Date   | Prescription                  | Mon Tue Wed Th | u Fri Sat Sun <u>Even</u><br>Weel | 2 Date of Next<br>2 Dose | Last<br>Given Reviewed Delete |
| 200 mcg intravenously (200 mcg/0.3 ml. solution) each Mon every 2 weeks (Next Dose: 02/15/2021) q 2 weeks                                                                                                    | s epoetin beta-methoxy polyethylene glycol | Schedule Other 1 Time Treatment/Visit       | 02/16/2021 02/16/2021 20 | 0 mcg intravenously each Tue. |                |                                   | 02/16/2021               | No 🗆                          |
|                                                                                                    |                                            |                                             |                          |                               |                |                                   |                          | Submit Medications            |
| epoetin beta-methoxy polyethylene glycol: The value in field Date Next Dose must be greather than field StartDate '2/16/                                                                                                    | 2021 12:00:00 PM'.                         |                                             |                          |                               |                |                                   |                          |                               |
| Suggested Updates to Patient Immunications Scheduled to be Administered on Dialysis<br>Current Immunications Immunication Over Reviewed Deleter<br>Three are no Immunications that are Administered on Dialysis conflicting with the new<br>schedule. |                                            |                                             |                          |                               |                |                                   |                          |                               |
| Successfel Updates to Scheduled Lab Panels for Specific Patient<br>Current Panel Panel Name Frequency Date Reviewed Delete                                                                                                    |                                            |                                             |                          |                               |                |                                   |                          |                               |
| There are no Patient Scheduled Panels conflicting with the new schedule.                                                                                                    |                                            |                                             |                          |                               |                |                                   |                          |                               |
| Press "Approve Orders" to submit the changes to this patient's schedule and orders. Press "Cancel<br>Changes" to undo the changes to the patient's schedule and orders.                                                                               | _                                          |                                             |                          |                               |                |                                   |                          |                               |
| Approve Orders Cancel Change                                                                                                    | 5                                          |                                             |                          |                               |                |                                   |                          |                               |

- 9. This window will not allow you to change the Date of Next Dose to the make-up appt date. Click **Cancel Changes**.
- 10. When you click on **Cancel Changes**, it will not move the medications with Date of Next Dose, but it will also cancel the One Time Treatment or Visit Appointment by removing the Start Date. You will need to add the Start Date back to the appt.

| ○ Show Complete Schedule ③ Show Schedule Series Configuration |            |          |            |          |                     |                        |                       |                    |            |            |
|---------------------------------------------------------------|------------|----------|------------|----------|---------------------|------------------------|-----------------------|--------------------|------------|------------|
| Type                                                          | Start Date | Encodate | Start Time | End Time | Tx Type             | Admitting Clinic       | Shift                 | Status             | Room       | Station    |
| Regular Schedule                                              | 03/20/2017 |          | 12:15      | 16:15    | Center Hemodialysis | Broadway Kidney Center | 2nd Shift Mon-Wed-Fri | Outpatient Chronic | A          | St14       |
| Other One Time Treatment or Visit                             |            |          | 00:00      | 02:00    | Center Hemodialysis | Broadway Kidney Center |                       | Outpatient Chronic | Unassigned | Unassigned |
| Add New 1 of 1                                                |            |          |            |          |                     |                        |                       |                    |            |            |

- 11. Open the Other One Time Treatment or Visit appt
- 12. Re-enter the Start Date as the date for the make-up appt and reenter the Start and End Times. Click Submit and verify the appt now has a Start and End Date.

| ļ | O Show Complete Schedule 🖲 Show Schedule Series Configuration |            |            |            |                |                     |                        |                       |                    |            |            |  |
|---|---------------------------------------------------------------|------------|------------|------------|----------------|---------------------|------------------------|-----------------------|--------------------|------------|------------|--|
| I | Туре                                                          | Start Date | End Date   | Start Time | End Time       | Tx Type             | Admitting Clinic       | Shift                 | Status             | Room       | Station    |  |
| ļ | Regular Schedule                                              | 03/20/2017 |            | 12:15      | 16:15          | Center Hemodialysis | Broadway Kidney Center | 2nd Shift Mon-Wed-Fri | Outpatient Chronic | A          | St14       |  |
| I | Other One Time Treatment or Visit                             | 02/16/2021 | 02/16/2021 | 12:00      | 16:00          | Center Hemodialysis | Broadway Kidney Center | 2nd Shift Tue         | Outpatient Chronic | Unassigned | Unassigned |  |
| ļ |                                                               |            |            |            | Add New 1 of 1 |                     |                        |                       |                    |            |            |  |
| п |                                                               |            |            |            |                |                     |                        |                       |                    |            |            |  |

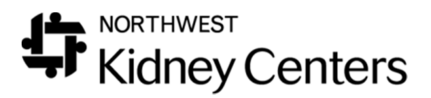

13. Go to Show Complete Schedule and verify you see the added appt there.

| Show Con   | Show Complete Schedule  Show Schedule Series Configuration |                 |                                   |                     |                    |                        |                       |            |            |  |  |  |
|------------|------------------------------------------------------------|-----------------|-----------------------------------|---------------------|--------------------|------------------------|-----------------------|------------|------------|--|--|--|
| Date       | Start Time                                                 | <b>Fod Time</b> | Type                              | Tx Type             | Status             | Admitting Clinic       | Shift                 | Room       | Station    |  |  |  |
| 02/16/2021 | 12:00                                                      | 16:00           | Other One Time Treatment or Visit | Center Hemodialysis | Outpatient Chronic | Broadway Kidney Center | 2nd Shift Tue         | Unassigned | Unassigned |  |  |  |
| 02/17/2021 | 12:15                                                      | 16:15           | Regular Schedule                  | Center Hemodialysis | Outpatient Chronic | Broadway Kidney Center | 2nd Shift Mon-Wed-Fri | A          | St14       |  |  |  |
| 02/19/2021 | 12:15                                                      | 16:15           | Regular Schedule                  | Center Hemodialysis | Outpatient Chronic | Broadway Kidney Center | 2nd Shift Mon-Wed-Fri | A          | St14       |  |  |  |
| 02/22/2021 | 12:15                                                      | 16:15           | Regular Schedule                  | Center Hemodialysis | Outpatient Chronic | Broadway Kidney Center | 2nd Shift Mon-Wed-Fri | A          | St14       |  |  |  |

- 14. Now you must see if there are any medication orders that use **On Selected Days** that were scheduled to be given on the missed treatment. These are typically, Epoetin Beta Methoxy Polyethylene Glycol, Paricalcitol, Iron and antibiotics.
- 15. Go to **Patient>Medication Management>Medications.**
- 16. Sort the medications by Adm Type by clicking on Adm Type twice. This will bring all of the Adm on Dialysis orders to the top of the list.
- 17. In this example, we are looking for any medication orders that include "Mon" in the frequency because the missed tx occurred on Monday, Feb 15.
- 18. In this example we need to add one-time orders for Mircera and Ferrlecit that were missed on Monday, Feb 15. Add them as a Frequency= On Selected Days. Every 1 week. On Tuesday. Start Date and End Date= make-up appt date. Order Method: Rescheduled. In the Free Text box indicate the dose is for the missed tx.

| Patient Allergies: v                               | ancomycin -                                                                                                    |                     |          |      |                  |             |                  |            |                                 |                          |
|----------------------------------------------------|----------------------------------------------------------------------------------------------------|---------------------|----------|------|------------------|-------------|------------------|------------|---------------------------------|--------------------------|
| List of Prescri                                    | ption Medications                                                                                                    | 5                   |          |      |                  |             |                  |            |                                 | 🕖 More Int               |
|                                                    |                                                                                                    |                     |          |      |                  |             |                  | • Cu       | rrent $\odot$ Future $\bigcirc$ | All $\odot$ Discontinued |
| Medication                                         | Prescription                                                                                                    | Start Date          | End Date | PRN  | Adm Type         | Hold        | Last Updated     | Ordered By | Updated By                      | Last Given               |
| acetaminophen                                      | 650 mg orally (325<br>mg tablet) once prn                                                                              | 06/27/2019<br>18:34 |          | x    | Adm on Dialysis  |             | 06/27/2019 18:34 |            |                                 | 11/29/2019               |
| amLODIPine                                         | 5 mg orally (10 mg<br>tablet) once a day<br>(after a meal)                                                             | 09/06/2018<br>00:00 |          |      |                  |             | 03/14/2019 15:15 |            | Dataload15, Visonex             |                          |
| <u>doNIDine</u>                                    | 0.1 mg orally (0.1 mg<br>tablet) 3 times a week<br>for SBP>180.<br>DBP>100. MR x 1 pm                                  | 06/27/2019<br>18:36 |          | x    | Adm on Dialysis  |             | 06/27/2019 18:35 |            |                                 |                          |
| epoetin beta-<br>methoxy<br>polyethylene<br>glycol | 200 mcg intravenously<br>(200 mcg/0.3 mL<br>solution) eac Mon<br>every 2 weeks (Next<br>Dose: 02/15/2021) q<br>2 weeks | 02/15/2021<br>09:06 | 4        |      | This one was     | due on t    | he missed tx     | TEL        |                                 |                          |
| <u>Ferrlecit</u>                                   | 125 mg intravenously<br>(12.5 mg/mL solution)<br>ead Mon Ved Fri x 3<br>Doses (0 given of 3)                           | 01/15/2020<br>16:28 |          | We r | need to add an ( | order for t | he make-up appl  | WIEL       |                                 |                          |

L

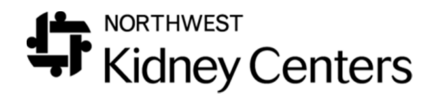

- 19. Remember: The med orders we add for the make-up tx will not communicate with the original (Parent) orders. Once the medications are given on Tuesday, Feb 16 at the makeup appt, the RN will need to go back to Medications and update the Parent orders. The Date of Next Dose will need to be advanced to the next Date it should be given. The Ferrlecit Parent order will need the Dose Counter updated to indicate 1 dose was given of 3. This way, the patient will not get too many doses; just the 3 as ordered.
- 20. Run the Medication Totals by Patient report for this patient to verify date(s) of last dose(s) of each medication before you add/update orders. Set the date range of the report for the last 4 weeks.

| and the second second second second second second second second second second second second second second second |                                                        | -                          | rescription                    |       |                                                       |             |               |       |
|----------------------------------------------------------------------------------------------------|--------------------------------------------------------|----------------------------|--------------------------------|-------|-------------------------------------------------------|-------------|---------------|-------|
| Medication                                                                                                    | sodium ferric gluconate complex Select                 |                            | Select Medication              |       | Do not Substitute                                     |             |               |       |
| Dose                                                                                                    | 125                                                    | Dose Unit                  | mg                             | v     | Clinical Route                                        |             | intravenously | ~     |
| Monthly Dose                                                                                                    | 535.71                                                 | Strength                   | 12.5 mg/mL                     |       | Dose Form                                             |             | solution      |       |
| Frequency                                                                                                    | On Selected Days                                       |                            |                                |       |                                                       |             |               |       |
| Monday                                                                                                    |                                                        | Tuesday                    | 2                              |       |                                                       |             |               |       |
| Wednesday                                                                                                    |                                                        | Thursday                   |                                |       |                                                       |             |               |       |
| Friday                                                                                                    |                                                        | Saturday                   | 🗆 s                            | und   | day 🗆                                                 |             |               |       |
| Every                                                                                                    | 1 Weeks                                                | Date of Next Dose          |                                | 111   |                                                       |             |               |       |
| Free Text                                                                                                    | One dose to make-up fo                                 | r missed tx on Mon 2/15/21 |                                | 1.00  |                                                       |             |               |       |
|                                                                                                    |                                                        |                            | Pharmacy                       |       |                                                       |             |               |       |
|                                                                                                    | Quantity                                               |                            | Ĩ                              | Refil |                                                       |             |               |       |
|                                                                                                    | No 2024 - MAN                                          | Ac                         | Iministration                  |       | 50                                                    |             |               |       |
| Start Date                                                                                                    | 02/16/2021 10:09                                       |                            | End Date                       |       | 02/16/2021 23:59                                      | Bo          | Enable End M  | Now   |
| Order Method                                                                                                    | Rescheduled V                                          |                            | DC Order Meth                  | od    | Rescheduled 🗸                                         |             |               |       |
| Order Taken<br>Date and Time                                                                                     | 02/15/2021 00:00                                       |                            | DC Order Take<br>Date and Time | n     | 02/15/2021 00:00                                      | <b>a</b> (3 |               |       |
| Order Taken By                                                                                                   | Stauffer, Edward Clinical Inform 🗸 (Clinician to sign) |                            | gn) DC Order Take<br>By        | n     | Stauffer, Edward Clinical Inform 🛩 (Clinician to sign |             |               | sign) |
| Ordered By                                                                                                    | LAM, DANIEL                                            | ✓ (Phy to sign)            | DC Ordered By                  |       | LAM, DANIEL                                           | ~           | (Phy to sign) | )     |
| Adm Type                                                                                                    | Adm on Dialysis 🗹                                      | Self Adm on Dialy:         | sis 🗌 Fac                      | ility | Adm 🗆 🛛 Bulk                                          | Supply      |               |       |
| Justification                                                                                                    | @D631 - Anemia in chr                                  | * ;                        | Favorite                       |       |                                                       |             |               |       |
|                                                                                                    | Add to Patient's Current Problem List                  |                            |                                |       | ** Co-Morbidities                                     |             |               |       |
|                                                                                                    | Category Select value                                  |                            | @ Problem List and Favorite    |       |                                                       |             |               |       |

21. Example of one-time make-up Ferrlecit order

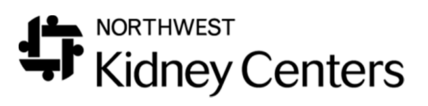

### 22. Example of one-time make-up order for Mircera

| Update a Pati                | ient's Prescription                                    | Medication           |                                 |                                                        |                 |  |  |  |  |
|------------------------------|--------------------------------------------------------|----------------------|---------------------------------|--------------------------------------------------------|-----------------|--|--|--|--|
|                              |                                                        | Pr                   | escription                      |                                                        |                 |  |  |  |  |
| Medication                   | epoetin beta-methoxy p                                 | olyethylene glycol   | elect Medication                | Do not Substitute                                      |                 |  |  |  |  |
| Dose                         | 200                                                    | Dose Unit            | mcg ~                           | Clinical Route                                         | intravenously 💙 |  |  |  |  |
| Monthly Dose                 | 857.14                                                 | Strength             | 200 mcg/0.3 mL                  | Dose Form                                              | solution        |  |  |  |  |
| Frequency                    | On Selected Days                                       |                      |                                 |                                                        |                 |  |  |  |  |
| Monday 🗧                     | U                                                      | Tuesday              |                                 |                                                        |                 |  |  |  |  |
| Wednesday                    |                                                        | Thursday             |                                 |                                                        |                 |  |  |  |  |
| Friday                       |                                                        | Saturday             | Sunday 🗆                        |                                                        |                 |  |  |  |  |
| Every                        | 1 Weeks                                                | Date of Next Dose    |                                 |                                                        |                 |  |  |  |  |
| Free Text                    | Reschedule med for mis                                 | ased to on 2/15/21   |                                 |                                                        |                 |  |  |  |  |
|                              | 1                                                      | P                    | harmacy                         |                                                        |                 |  |  |  |  |
|                              | Quantity                                               |                      | Refi                            | н []                                                   |                 |  |  |  |  |
|                              |                                                        | Adn                  | ninistration                    |                                                        |                 |  |  |  |  |
| Start Date                   | 02/16/2021 11:02                                       |                      | End Date                        | 02/16/2021 23:59                                       | Enable End Now  |  |  |  |  |
| Order Method                 | Rescheduled                                            | ~                    | DC Order Method                 | Rescheduled                                            | ~               |  |  |  |  |
| Order Taken<br>Date and Time | 02/15/2021 00:00 🕅 🔘                                   |                      | DC Order Taken<br>Date and Time | 02/15/2021 00:00                                       | Ø               |  |  |  |  |
| Order Taken By               | Stauffer, Edward Clinical Inform 🗸 (Clinician to sign) |                      | n) DC Order Taken<br>By         | Stauffer, Edward Clinical Inform 🛩 (Clinician to sign) |                 |  |  |  |  |
| Ordered By                   | LAM, DANIEL                                            | ✓ (Phy to sign)      | DC Ordered By                   | LAM, DANIEL                                            | Ƴ (Phy to sign) |  |  |  |  |
| Adm Type                     | Adm on Dialysis 🗹                                      | Self Adm on Dialysi  | s 🗌 Facility                    | y Adm 🗌 🛛 Bulk Suppl                                   | ly 🗉            |  |  |  |  |
|                              | @D631 - Anemia in chi                                  | ronic kidney disease | * Enumerity                     |                                                        |                 |  |  |  |  |
| Justification                | Add to Patient's Cu                                    | rrent Problem List   | ** Co-Mo                        | rbidities                                              |                 |  |  |  |  |

23.